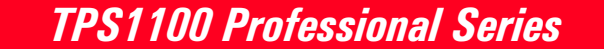

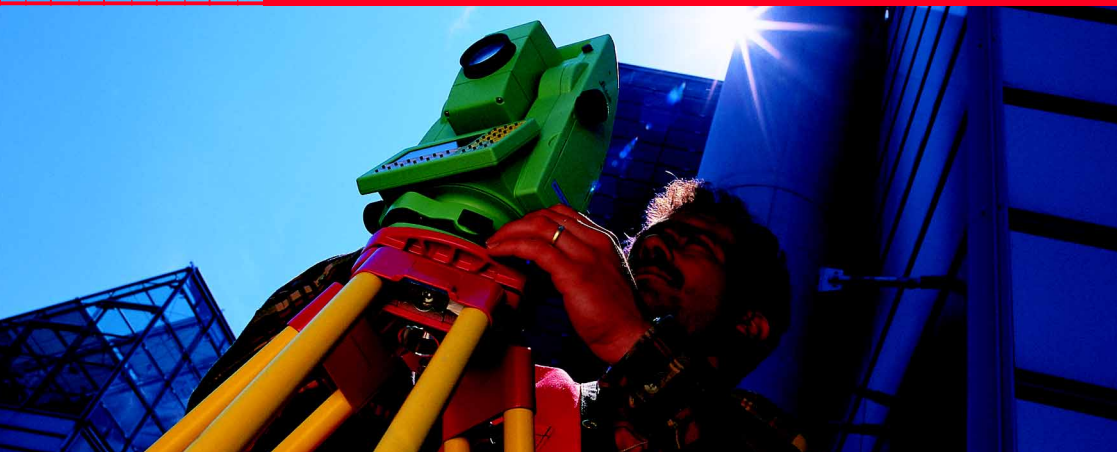

Instrucciones breves de los programas 1

Español Versión 2.1

20

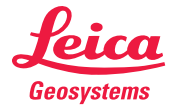

# *La introducción rápida a los programas de aplicación del <sup>2</sup> TPS1100.*

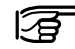

Los detalles complementarios de cada una de las funciones de los programas del TPS1100 se pueden consultar en el Manual de Referencia de las Aplicaciones incluido en el CD.

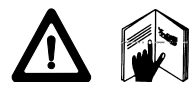

Para evitar riesgos en el empleo del sistema, le rogamos que siga las Instrucciones de seguridad contenidas en el Manual.

© 2001 Leica Geosystems AG, Heerbrugg. Reservados todos los derechos.

## Indice

| Utilización del Manual de campo | 4  |
|---------------------------------|----|
| Funciones generales             | 6  |
| Orientación y arrastre de cotas | 8  |
| Intersección inversa            | 16 |
| Distancia de enlace             | 24 |
| Replanteo                       | 30 |
| Altura remota                   | 46 |
| Estación libre                  | 51 |
| Línea de referencia/Alineación  | 62 |

Orient. + arrastre Intersección inversa

enlace

Dist. de Replanteo

Altura remota

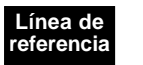

3

## Utilización del Manual de campo

El Manual de campo es una introducción al trabaio con los programas de aplicación del TPS1100. Al usuario poco familiarizado con ellos le sirve para aprenderlos paso a paso; al usuario avanzado le ofrece ayuda sobre aquellas funciones de uso poco frecuente.

Secuencia recomendada para los comandos y operaciones

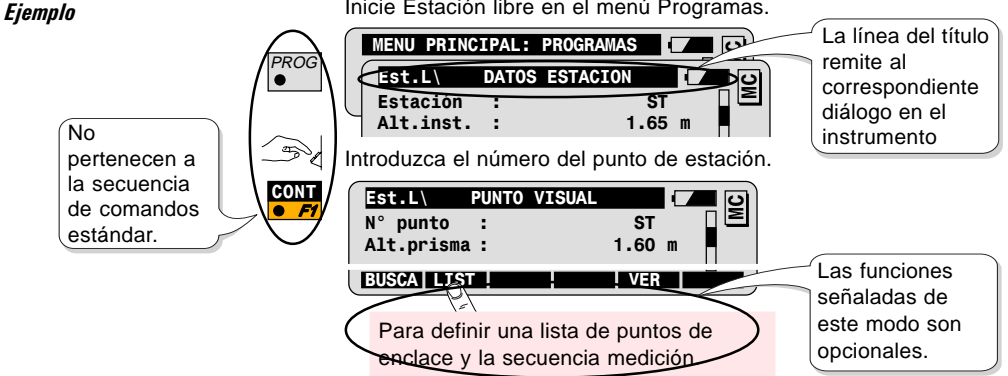

Inicie Estación libre en el menú Programas.

## Símbolos para representar la secuencia de comandos

PROG Pulse la tecla fija PROG

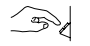

Es necesaria una introducción del usuario

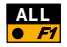

Pulse la tecla de función F1 para activar la función TODO

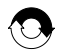

Repita la secuencia de comandos anterior

Otros símbolos

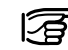

Informaciones importantes

## Estructura del Manual de

campo

- 1. Introducción
- 2. Funciones básicas
- 3. Funciones avanzadas
- 4. Configuración
- 5. Diagrama de flujo

Todos los programas están estructurados en los mismos capítulos: Resumen de la funcionalidad y aplicaciones típicas del programa Cómo iniciar el programa y usar los principales comandos Funciones especiales para optimizar el trabajo de campo

Adaptación del programa a las necesidades del usuario Resumen de la estructura del programa

## Funciones generales

Este capítulo explica las funciones comunes que se necesitan para trabajar con todos los programas de aplicación (ver también el manual TPS1100 Quick Start).

| SUPEF | R\ M  | EDIDA | DE | RECTA |  | । ତ୍ର |
|-------|-------|-------|----|-------|--|-------|
|       |       |       |    |       |  | E     |
|       |       |       |    |       |  | 1     |
|       |       |       |    |       |  |       |
|       | птет  | DEC   |    |       |  | _     |
| ALL   | 19191 | T NEC |    |       |  |       |

Opciones de medición

Tecla de medición ALL

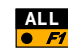

Efectuar una medición de distancia y dirección y grabar los datos de medición, según la máscara REC elegida

*Teclas de función DIST y REC* 

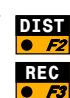

Efectuar una medición de distancia y visualizarla.

Grabar las medidas de distancia y dirección visualizadas, según la máscara REC elegida.

CONT

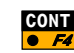

Aceptar las medidas de distancia y dirección visualizadas y continuar en el siguiente diálogo sin grabar los datos medidos.

## Diálogo Buscar Punto

Este diálogo permite:

- Importar coordenadas de puntos de un archivo de coordenadas
- Introducir manualmente las coordenadas de los puntos.

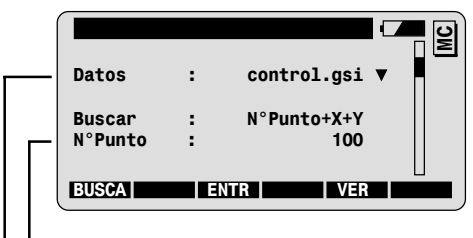

- Introduzca el número del punto.
- Elija el archivo de coordenadas.

coordenadas en la pantalla.

después al siguiente diálogo.

Las coordenadas están disponibles en un archivo

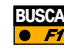

VER

Las coordenadas no están disponibles en un archivo

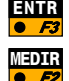

Introducción manual de las coordenadas.

Medir y grabar las coordenadas de los puntos (no es posible en todos los programas).

Importar las coordenadas de los puntos desde un archivo de

Importar las coordenadas de los puntos desde un archivo de

coordenadas y mostrar las coordenadas en la pantalla; saltar

coordenadas y saltar al siguiente diálogo sin mostrar las

## Orientación y arrastre de cotas

| Introd | lucción |
|--------|---------|
| muou   | 4661011 |

El programa Orientación y arrastre de cotas consta de dos funciones que se pueden utilizar por separado o combinadas.

- La función Orientación calcula la orientación del círculo horizontal a partir de mediciones a puntos de enlace de posición conocida.
- La función Arrastre de cotas determina la cota del punto en que está estacionado el instrumento a partir de mediciones a puntos de enlace de cota conocida.

En mediciones a dos o más puntos de enlace, el programa detecta automáticamente observaciones falsas o puntos de enlace erróneos y los excluye del cálculo. Esto permite tener un control fiable de los resultados ya en el campo.

### Funciones básicas

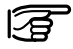

Antes de iniciar Orientación y arrastre de cotas ha de haberse determinado la posición del punto estación mediante una de las funciones o programas siguientes:

- Estacionamiento
- · Intersección inversa o
- Puesta en estación libre

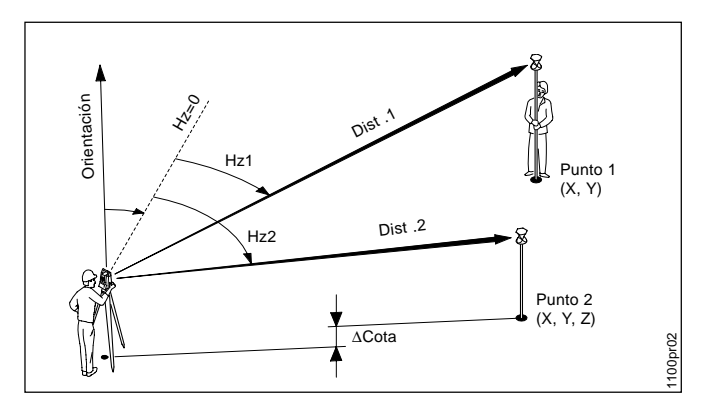

1. Determinación de la orientación

**Conocidas:** Coordenadas de los puntos de enlace:

- X (Este), Y (Norte)

### Desconocida:

- Orientación

### Medida

- Dirección de al menos un punto de enlace
- 2. Determinación de la orientación y la cota del punto estación
- **Conocidas:** Coordenadas de los puntos de enlace
- X (Este), Y (Norte), Z (cota) Desconocida:
- Orientación, cota del punto estación

### Medidas

 Distancia y dirección de al menos un punto de enlace

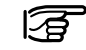

Para determinar la cota del punto estación pueden utilizarse puntos de nivelación sin información de posición.

Orient. + arr. cota Inicie Orientación y arrastre de cotas en el menú Programas.

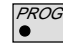

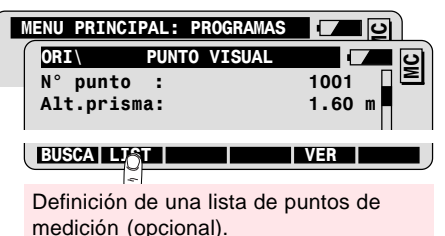

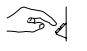

Introduzca el número del primer punto de enlace y la altura del reflector.

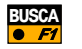

Buscar las coordenadas del punto en el archivo de coordenadas e importarlas.

| ORI\     | Medir |            |
|----------|-------|------------|
| N° punto | :     | 1001       |
| Hz       | :     | 363.5754 g |

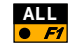

Medir y grabar el primer punto de enlace (ver más opciones de medición en el capítulo Funciones generales).

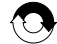

Repita el proceso para los demás puntos de enlace.

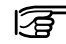

Nota: A partir del segundo punto de enlace los instrumentos TCA se orientan automáticamente al punto.

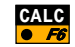

Cálculo de la orientación y la cota de la estación.

En el diálogo Resultados se muestran los siguientes valores:

- las coordenadas de la estación
- la orientación del círculo horizontal
- la desviación típica a posteriori de la orientación y de la cota de la estación

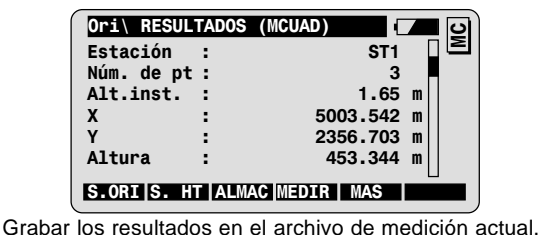

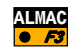

CONT

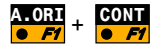

S.ALT +

Fijar en el instrumento la orientación.

Fijar en el instrumento la cota de la estación.

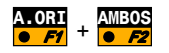

Fijar en el instrumento la orientación y la cota de la estación.

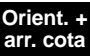

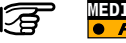

Definir otros puntos de enlace. Regreso al diálogo Puntos visual.

## Funciones avanzadas: Análisis de los resultados

### Inicie la función Análisis de resultados en el diálogo Resultados.

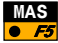

| Error | Valores posibles               |  |
|-------|--------------------------------|--|
| NING  | Medición OK                    |  |
| HZ    | Error en dirección             |  |
| DIST  | Error en distancia             |  |
| ALT   | Error en la diferencia de cota |  |

| Ori\ RESULTADOS (MCUAD)                                         |                                           |                                                     |  |
|-----------------------------------------------------------------|-------------------------------------------|-----------------------------------------------------|--|
| Ori\ Más i                                                      | nformación                                |                                                     |  |
| N° punto :<br>Estado: :<br>Errores de :<br>ΔHz :<br>ΔDistanci : | 0<br>NOI<br>0°00'03<br>0.04               | 3 日<br>3 N<br>N<br>VE<br>14 m 公                     |  |
| RECLC <                                                         | O-> MEDIR BORR                            | A VOLV.                                             |  |
| Muestra el<br>análisis de<br>resultados del                     | Medición de<br>otros puntos<br>de enlace. | Eliminar las<br>mediciones al punto<br>visualizado. |  |

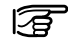

Definición del estado del punto:

| Sí/No     | Utilizar la medición en el cálculo.                       |  |
|-----------|-----------------------------------------------------------|--|
| No usar Z | No utilizar la medición en la determinación de<br>la cota |  |

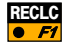

Recalcular con los nuevos valores

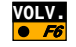

Regreso al diálogo Resultados sin hacer cambios.

### Configuración

Acceda a la configuración en el primer diálogo del programa.

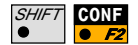

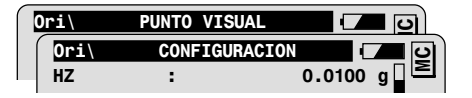

| HZ         | Desviación típica a priori para la orientación     |
|------------|----------------------------------------------------|
| AL         | Desviación típica a priori para la cota de los     |
|            | puntos de enlace                                   |
| Prec.Plani | Desviación típica a priori para la posición de los |
|            | puntos de enlace                                   |

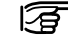

Si las desviaciones típicas calculadas (a posteriori) están dentro del doble de los valores introducidos para las desviaciones típicas a priori, se aceptarán los resultados del cálculo.

| Pant.Usua. | Selección de la máscara de visualización definida<br>por el usuario |
|------------|---------------------------------------------------------------------|
| 2posicione | Medición en una o en dos posiciones del anteojo                     |
| Arch.Log   | Creación de un archivo con el protocolo de<br>medición              |
| Arch. Log  | Nombre del archivo de protocolo                                     |
| Datos      | Selección del archivo con las coordenadas de<br>vértices            |
| Medición   | Selección del archivo para almacenar los datos de<br>medición       |

## Diagrama de flujo

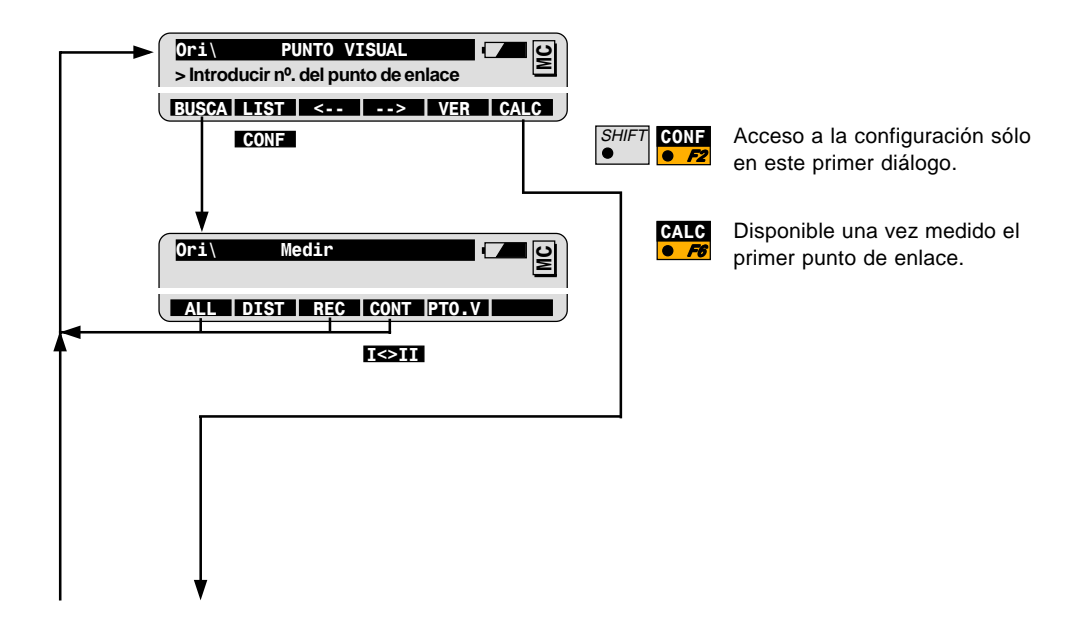

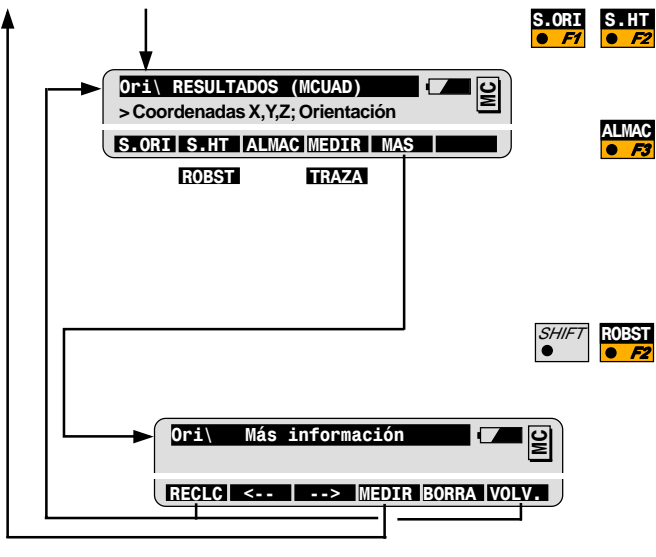

Fijar en el instrumento la orientación y/o la cota de la estación, y salir del programa

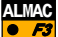

Número del punto de estación WI 11 Incógnita de orientación WI 25 Coordenadas de la estación WI 84-86 Altura del reflector WI 87 Altura del instrumento WI 88

Elección del método de cálculo: compensación robusta o por mínimos cuadrados.

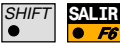

Salir del programa (posible en cualquier momento)

## Intersección inversa

| Introducción | El programa Intersección inversa calcula las coordenadas<br>tridimensionales del punto de estación del instrumento y la<br>orientación del círculo horizontal a partir de las observaciones de<br>dirección y distancia a dos puntos de enlace conocidos.                                                                    |
|--------------|----------------------------------------------------------------------------------------------------|
|              | Estacionando en un punto de coordenadas desconocidas, la<br>intersección inversa permite determinar fácilmente las<br>coordenadas de la estación. Este método resulta muy cómodo en<br>tares topográficas que requieran determinar el punto estación de<br>modo rápido y adaptarlo a las condiciones espaciales del trabajo. |

### Funciones básicas

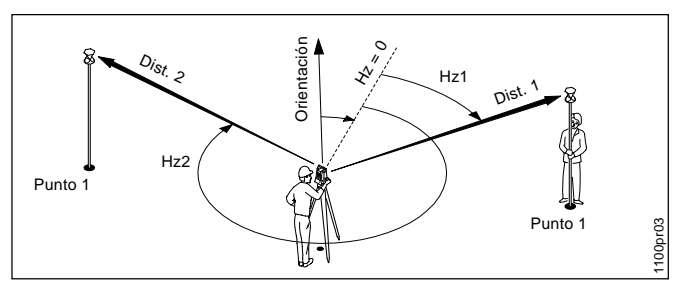

#### Conocidas:

Coordenadas de los puntos de enlace:

- X (Este), Y (Norte)

- Z (cota) opcional Desconocidas:

Coordenadas del punto estación:

- X (Este), Y (Norte)
- Z (cota) opcional Orientación

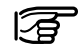

Revise la geometría de los puntos de enlace respecto al punto de estación. Evite los ángulos muy pequeños o muy abiertos.

Iniciar Intersección inversa

Inicie Intersección inversa en el menú Programas.

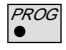

| MENU PRINC | IPAL: PROGRAMAS | - <b></b> 9) |
|------------|-----------------|--------------|
| Resec      | DATOS ESTACION  | 🗖 🗖 🖸        |
| Estación   | :               | ST1          |
| Alt.inst.  | :               | 1.65 m       |

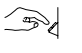

Introduzca el número del punto de estación y la altura del instrumento.

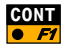

| RESEC      | Punto VIsado | 🗖 🗖 🖸  |
|------------|--------------|--------|
| N° punto   | :            | 1001   |
| Alt.prisma | :            | 1.60 m |

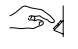

Introduzca el número del primer punto de enlace y la altura del reflector.

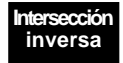

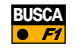

Buscar las coordenadas del punto en el archivo de coordenadas e 18 importarlas.

| RESEC\ Me    | edir     | <b>–</b> 0 |
|--------------|----------|------------|
| N° punto :   | 1001     |            |
| Hz :         | 363.5754 | g          |
| Angulo V :   | 99.5647  | g          |
| Alt.prisma : | 1.60     | m          |
| Dist.geo. :  |          | m          |

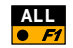

Medir y registrar el primer punto de enlace (ver más opciones de medición en el capítulo Funciones generales).

| RESEC      | Punto Visado |        |
|------------|--------------|--------|
| Nº nunte   |              | 1000   |
| Ν' ρυπτο   | •            | 1002   |
| Alt.prisma | :            | 1.60 m |

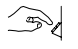

Introduzca el número del segundo punto de enlace y la altura del reflector.

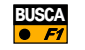

Buscar las coordenadas del punto en el archivo de coordenadas e importarlas.

| RESEC    | Medir |            |
|----------|-------|------------|
| N° punto | :     | 1002 🏼 🖻   |
| Hz       | :     | 175.5768 g |

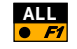

Medir y registrar el segundo punto de enlace y visualizar los resultados.

| RESEC\ Res | ultados | (Min.cuad) |    | <b>၊</b> ပါ |
|------------|---------|------------|----|-------------|
| Estación   | :       | ST1        |    |             |
| No. of Pts | :       | 2          |    |             |
| Alt.inst.  | :       | 1.65       | m  |             |
| Х          | :       | 5003.542   | m  |             |
| Y          | :       | 2356.703   | m  |             |
| Altura     | :       | 453.344    | m  | <b>公</b>    |
| DEF        | ALMAC   |            | CO | MP          |

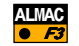

Almacenar los resultados en el archivo de medición actual.

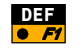

Fijar en el instrumento las coordenadas de la estación y la orientación. A continuación termina el programa.

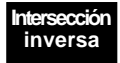

Funciones avanzadas: Comparación de los resultados

Esta función permite comparar las coordenadas calculadas y la orientación de la estación con los valores de ellas que están fijados en el instrumento.

Inicie la función Comparación de resultados en el diálogo Resultados.

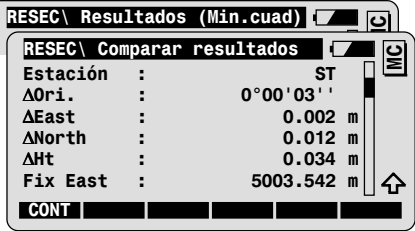

Las diferencias se calculan así:

∆Diferencia = Valor calculado - Valor fijado

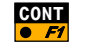

COMP

Regreso al diálogo Resultados.

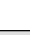

### Configuración

Acceda a la configuración en el primer diálogo del programa.

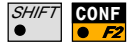

| I | I.Inv\ | DATOS E | STACION  |        |   |
|---|--------|---------|----------|--------|---|
| ſ | I.Inv\ | CONFI   | GURACION |        | D |
|   | Hz Ori | Acc :   | 0.       | 0100 g |   |

| Toler. Hz  | Desviación típica a priori para la orientación     |  |
|------------|----------------------------------------------------|--|
| Toler. Z   | Desviación típica a priori para la cota de los     |  |
|            | puntos de enlace                                   |  |
| Toler.Plan | Desviación típica a priori para la posición de los |  |
|            | puntos de enlace                                   |  |

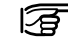

Si las desviaciones típicas calculadas (a posteriori) están dentro del doble de los valores introducidos para las desviaciones típicas a priori, se aceptarán los resultados del cálculo.

| Pant.Usua. | Selección de la máscara de visualización definida<br>por el usuario |
|------------|---------------------------------------------------------------------|
| 2posicione | Medición en una o en dos posiciones del anteojo                     |
| Arch.Log   | Creación de un archivo con el protocolo de<br>medición              |
| Arch. Log  | Nombre del archivo de protocolo                                     |
| Datos      | Selección del archivo con las coordenadas de<br>vértices            |
| Medición   | Selección del archivo para almacenar los datos de medición          |

Intersección inversa

## Diagrama de flujo

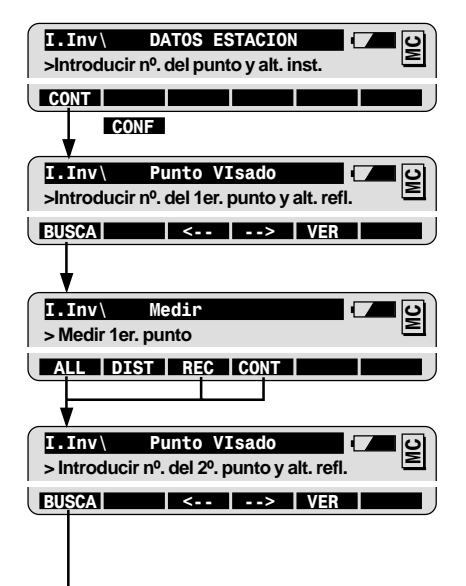

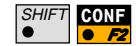

Acceso a la configuración sólo en este primer diálogo.

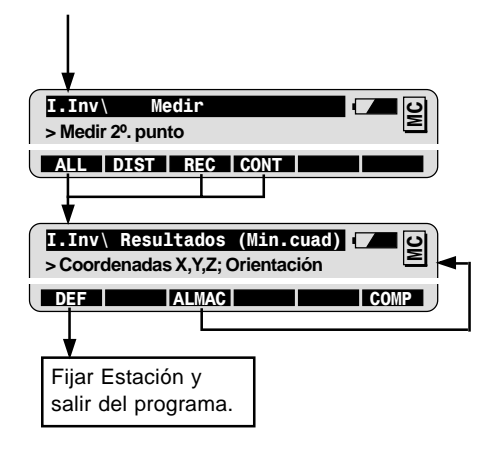

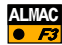

| Número del punto de      |    |     |    |
|--------------------------|----|-----|----|
| estación                 |    | WI  | 11 |
| Incógnita de orientación | 1  | WI  | 25 |
| Coordenadas de la        |    |     |    |
| estación V               | ٧I | 84- | 86 |
| Altura del reflector     |    | WI  | 87 |
| Altura del instrumento   |    | WI  | 88 |

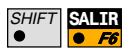

Salir del programa (posible en cualquier momento)

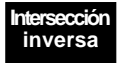

## Distancia de enlace

### Introducción

El programa Distancia de enlace sirve para calcular la distancia y el acimut entre dos puntos.

Los puntos se pueden medir directamente, importar de un archivo de coordenadas o introducir a mano.

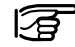

#### Hay dos métodos disponibles (ver el esquema de abajo):

el método Poligonal, que calcula la distancia de enlace entre los dos últimos puntos considerados, y el método Radial, que calcula la distancia de enlace entre un punto central fijo y el último punto considerado.

## Método Poligonal

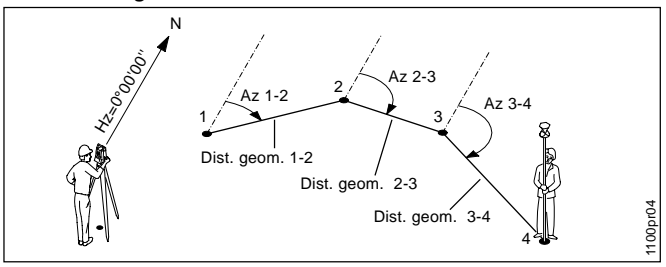

Conocidos o medidos: Puntos 1, 2, 3, 4

### Desconocidos:

Distancia y acimut entre los puntos 1-2, 2-3

### Método Radial

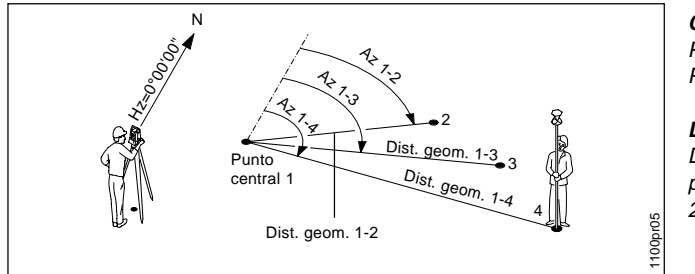

#### Conocidos o medidos:

Punto central 1 Puntos 2,3,4...

#### Desconocidos:

Distancia y acimut entre el punto central y los puntos 2,3,4...

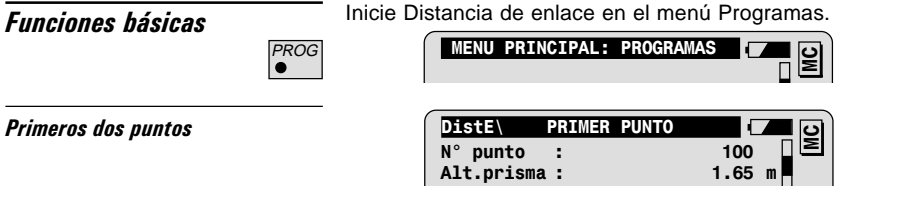

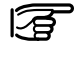

Antes de iniciar Distancia de enlace ha de haberse determinado la posición del punto de estación y la orientación.

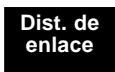

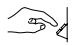

Introduzca el número del primer punto y la altura del reflector.

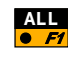

Medir y registrar el primer punto (ver más opciones de medición en el capítulo Funciones generales).

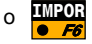

Importar las coordenadas del punto en el archivo de coordenadas.

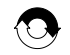

Repita el proceso para el segundo punto. De ese modo se termina la primera Distancia de enlace y los resultados se muestran en pantalla.

### Resultados · Método Poligonal

| DistE\    | Modo poli | gonal 🛛                        | <b>—</b> 의      |
|-----------|-----------|--------------------------------|-----------------|
| Punto N°  | :         | 10                             |                 |
| Punto N°  | :         | 11                             |                 |
| Dist.Hz.  | :         | 25.453                         | m               |
| Azimut    | :         | 15°34'21''                     |                 |
| Desnivel  | :         | 0.987                          | m               |
| Dist.geo. | :         | 25.472                         | <sup>m</sup>  ☆ |
| SIG       | ALMAC     | RAD                            |                 |
| <i>F1</i> | F2 F3     | <i>F4</i> <b>● ○</b> <i>F5</i> | • F6            |

Cambiar entre el método Poligonal y el Radial.

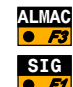

Almacenar los resultados de Distancia de enlace.

Medir o importar el siguiente punto poligonal.

Resultados · Método Radial

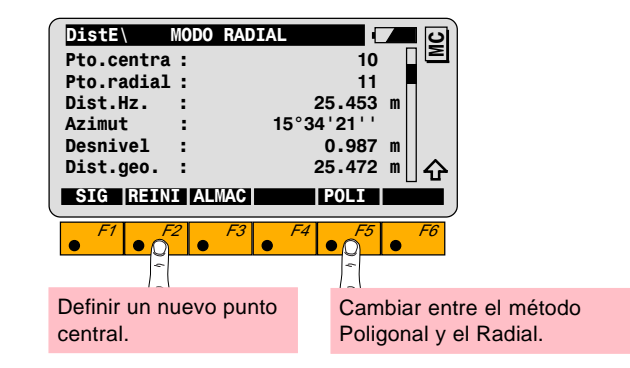

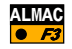

Almacenar los resultados de Distancia de enlace.

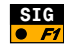

Medir o importar el siguiente punto radial.

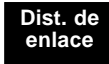

## Configuración

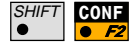

| DistE\         | Primer punto  |         |
|----------------|---------------|---------|
| <b>DistE</b> \ | Configuración | <b></b> |
| 2 Pos.         | :             | NO      |

| Pant.Usua.                                | Selección de la máscara de visualización definida<br>por el usuario                              |  |
|-------------------------------------------|--------------------------------------------------------------------------------------------------|--|
| 2 Pos.                                    | Medición en una o en dos posiciones del anteojo                                                  |  |
| Arch.Log                                  | Creación de un archivo con el protocolo de<br>medición                                           |  |
| Arch. Log Nombre del archivo de protocolo |                                                                                                  |  |
| Arch. Log                                 | Nombre del archivo de protocolo                                                                  |  |
| Arch. Log<br>Medición                     | Nombre del archivo de protocolo<br>Selección del archivo para almacenar los datos de<br>medición |  |

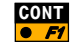

Finalizar la configuración.

## Diagrama de flujo

**DistE**\

**DistE**\

**DistE**\

SIG

**DistE**\

PRIMER PUNTO

PUNTO SIG.

Modo poligonal

ALMAC

MODO RADIAL

> Punto central / Punto radial

SIG REINI ALMAC

ALL DIST REC CONT PTO.V IMPOR

ALL DIST REC CONT PTO.V IMPOR

T<>TT VFR

I<>II VER

RAD

POLI

Dist. de enlace

> Medir 1er. punto/punto central

CONF

>Medir siguiente punto

> 1er. punto / 2º. punto

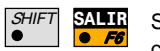

Salir del programa (posible en cualquier momento.

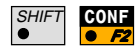

RAD

Ultimo modo

empleado. Cambiar con F5 (RAD/POLI).

MC

MC

Acceso a la configuración sólo en este primer diálogo.

Cambiar al método Radial.

Cambiar al método Poligonal Almacenar los resultados: WI11,25,35,37,39,79

# Replanteo

## Introducción

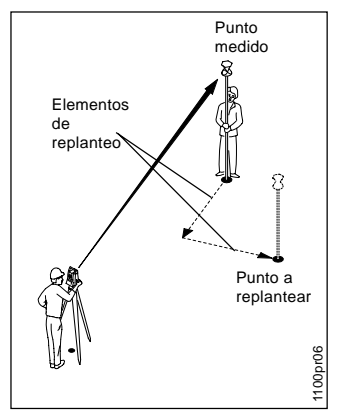

Funciones básicas

El programa Replanteo permite replantear en el terreno puntos de coordenadas conocidas.

El usuario dispone de varios métodos de replanteo: polar, ortogonal, mediante puntos auxiliares, y por diferencia de coordenadas. El método de replanteo se puede cambiar en cualquier momento.

El programa ofrece también varios procedimientos para la localización aproximada del punto antes del replanteo propiamente dicho. Esta opción puede utilizarse para dirigir a la persona que lleva el prisma, desde el punto recién replanteado hasta el siguiente.

Los puntos a replantear se pueden definir de dos maneras:

- Se conocen las coordenadas del punto. En este caso, los puntos se pueden importar o introducir manualmente.
- Se conocen el acimut y la distancia al punto. En este caso, los puntos se introducen manualmente.

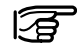

Antes de iniciar Replanteo ha de haberse determinado la posición del punto de estación y la orientación.

#### Punto a replantear

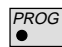

Inicie Replanteo en el menú Programas.

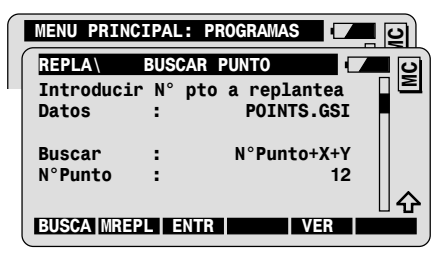

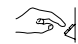

Introduzca el número del punto a replantear

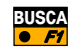

Buscar las coordenadas del punto en el archivo de coordenadas e importarlas. Salto al diálogo siguiente.

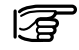

Realiza una medida de distancia si LOCK está activo y el modo de medición de distancia es TRK/RTRK.

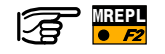

Definir el punto de replanteo mediante Acimut/Distancia:

- Introducción manual del Acimut y la Distancia horizontal desde el punto de estación al punto a replantear.
- •

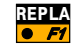

Confirmación con **REPLA** y salto al siguiente diálogo.

# Replanteo

### Replanteo aproximado Modo: Dirección y distancia

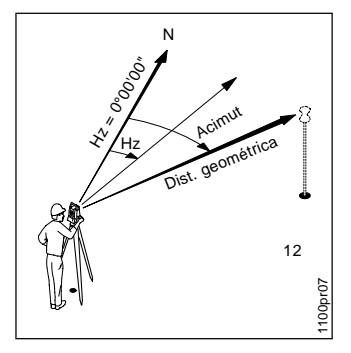

Se calculan el acimut y la distancia desde el punto de estación al **3** punto de replanteo y se muestran en pantalla.

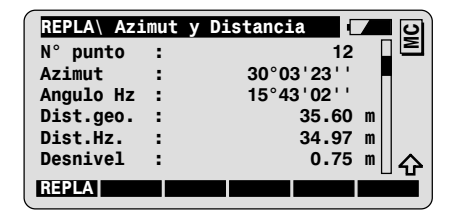

Gire el instrumento hasta que el **Angulo Hz** coincida aproximadamente con el **Acimut**; entonces el punto a replantear se encuentra aproximadamente en la dirección del eje de puntería. **Desnivel** es la diferencia de cota entre el punto estación y el punto a replantear.

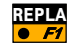

Salto al menú principal (Replanteo).

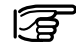

Los instrumentos motorizados dirigen el anteojo automáticamente al punto a replantear.

### Método: Replanteo ortogonal

12 tropping

Con este método, los desplazamientos longitudinal y transversal se calculan en relación a la línea definida por el punto de estación del instrumento y la posición del reflector.

| REPLA\ Repl | lanteo | Ortogonal | <b>7</b> 0 |
|-------------|--------|-----------|------------|
| N° punto    | :      | 12        | ≥          |
| Alt.prisma  | :      | 1.65      | m          |
| ΔQ          | : ►    | 1.430     | m          |
| ΔL          | : 🔻    | -1.550    | m          |
| Desnivel    | : +    | 0.982     | m          |
| Altura      | :      | 0.750     | m A        |
| ALL DIST    | REC    | CONT      | APUNT      |

DIST Medir una distancia y calcular los elementos de replanteo,  $\Delta L$ ,  $\Delta Q$  y Desnivel.

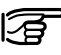

Desnivel es la diferencia de cota entre el punto de medición y el punto a replantear. Sólo se activa en replanteo tridimensional.

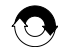

Repetir el procedimiento hasta que se alcance la precisión deseada en la posición del punto.

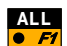

Medir y registrar el punto de replanteo. Regreso al diálogo Buscar Punto para introducir el siguiente punto a replantear.

## Funciones avanzadas: Configuración del método de replanteo

Acceder al diálogo para seleccionar el método de replanteo desde **34** cualquier diálogo de Replanteo.

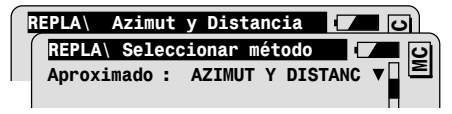

| Pos. Auto. | Selección del método de replanteo aproximado<br>(ver el capítulo "Funciones avanzadas: Replanteo<br>aproximado")                                                                |  |  |
|------------|----------------------------------------------------------------------------------------------------|--|--|
| Replanteo  | Selección del método de replanteo (ver el capítulo<br>"Funciones avanzadas: Método de replanteo")                                                                               |  |  |
| Auto Pos.  | Selección del método de posicionamiento<br>automático (sólo instrumentos motorizados)                                                                                           |  |  |
| • NO       | Sin posicionamiento automático                                                                                                    |  |  |
| • 2D o 3D  | Posicionamiento bidimensional o tridimensional                                                                                                    |  |  |
| Despl.Vert | Añadir un desplazamiento en altura a las cotas (del<br>proyecto) de los puntos a replantear. Los valores - y<br>+ se refieren a las cotas modificadas por el<br>desplazamiento. |  |  |
| Gráficos   | Seleccionar el modo gráfico en el diálogo<br>Replanteo (ver el capítulo "Funciones avanzadas:<br>Modo gráfico")                                                                 |  |  |

| Símbolos              | Seleccionar el modo de visualización de los<br>símbolos en el diálogo Replanteo. Los<br>símbolos (flechas) se pueden usar para guiar a<br>la persona que porta el prisma hacia el punto a<br>replantear. |  |
|-----------------------|----------------------------------------------------------------------------------------------------|--|
| • DE ESTACION<br>(▲▼) | Guiado del prisma desde la estación del<br>instrumento.                                                                                                    |  |
| • A ESTACION<br>(▼▲)  | Guiado en el prisma con relación a la estación<br>del instrumento (p.ej. si se trabaja en modo<br>RCS).                                                                                                  |  |

Funciones avanzadas: Replanteo aproximado:

Aproximado - No

El procedimiento de replanteo aproximado está desconectado. Después de introducir el punto a replantear en el diálogo Buscar Punto, se accede directamente al diálogo Replanteo.

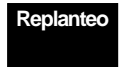

### Aproximado - Despl. longitudinal

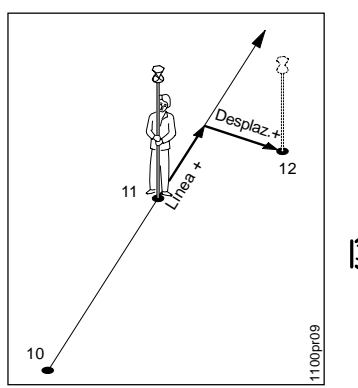

Los elementos del replanteo se calculan en relación a la línea definida por los dos últimos puntos replanteados. El desnivel es la diferencia de cotas desde el último punto replanteado.

| REPLA     | Despl. | línea 🔽 🖸  |
|-----------|--------|------------|
| N° punto  | :      | 12 🛛 🖻     |
| Azimut    | :      | 30°03'23'' |
| Angulo Hz | :      | 15°43'02'' |
| Línea     | :      | 1.550 m    |
| Desplaz   | :      | 1.430 m    |
| Desnivel  | :      | 0.982 m 수  |
| REPLA     |        |            |

Tenga en cuenta que los elementos del replanteo, los desplazamientos longitudinal (Línea) y transversal (Desplazamiento), sólo se pueden calcular una vez que se han replanteado dos puntos.

**Desnivel** is the height difference from the last point staked.

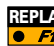

Salto al diálogo siguiente (Replanteo)

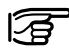

Los instrumentos motorizados dirigen automáticamente el anteojo al punto a replantear.
### Aproximado - Ortogonal

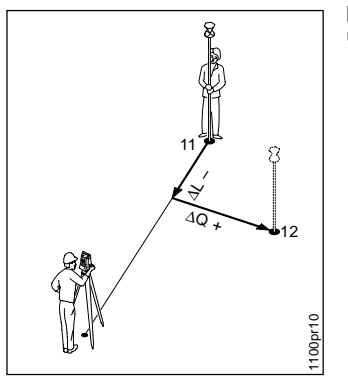

Los elementos del replanteo ortogonal se calculan en relación a la línea definida por el punto de estación del instrumento y el último punto replanteado. El desnivel es la diferencia de cotas desde el último punto replanteado.

| REPLA     | Ortogonal |            | <b>–</b> 0 |
|-----------|-----------|------------|------------|
| N° punto  | :         | 12         |            |
| Azimut    | :         | 30°03'23'' |            |
| Angulo Hz | :         | 15°43'02'' |            |
| ΔL        | :         | -1.550     | m          |
| ΔQ        | :         | 1.430      | m          |
| Desnivel  | :         | 0.982      |            |
| REPLA     |           |            |            |

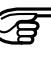

Tenga en cuenta que los elementos del replanteo, los desplazamientos longitudinal (ΔL) y transversal (ΔQ), sólo se pueden calcular una vez que se ha replanteado un punto.

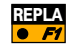

Salto al diálogo siguiente (Replanteo)

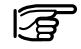

Los instrumentos motorizados dirigen automáticamente el anteojo al punto a replantear.

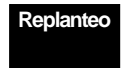

## Funciones avanzadas: Replanteo polar

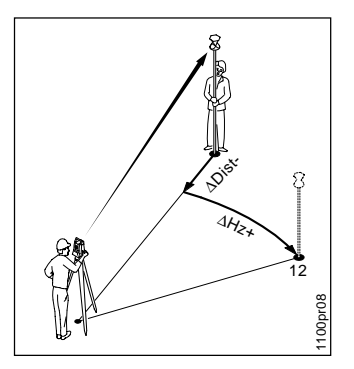

Los elementos del replanteo se calculan en relación con la línea definida por el punto de estación del instrumento y el punto medido (diferencias en dirección, distancia y cota).

| REPLA      | Re | plante | o polar |      |     | <u>।</u> ତ |
|------------|----|--------|---------|------|-----|------------|
| N° punto   | :  |        |         | 12   |     | Σ          |
| Alt.prisma | :  |        |         | 1.65 | m   |            |
| ΔHz        | :  | ►      | 16°03': | 23'' |     |            |
| ∆Dist      | :  | V      | -       | 1.23 | m   |            |
| Desnivel   | :  | +      |         | 0.15 | m   |            |
| Altura     | :  |        | 15      | 9.90 | m   |            |
| ALL DIST   |    | REC    | CONT    |      | API | JNT        |

DIST Medir una distancia y calcular los elementos de replanteo, ΔHz, ΔDist. y Desnivel.

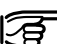

 Desnivel es la diferencia de cota entre el punto de medición y el punto a replantear. Sólo se activa en replanteo tridimensional.

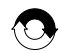

Repetir el procedimiento hasta que se alcance la precisión deseada en la posición del punto.

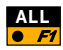

Medir y registrar el punto. Regreso al diálogo Buscar Punto para introducir el siguiente punto a replantear.

### Replanteo con puntos auxiliares

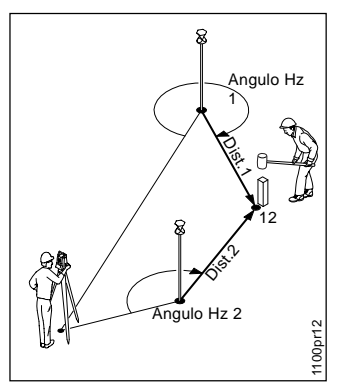

En este método, los elementos del replanteo para un punto que no se puede visar directamente se calculan a partir de las mediciones a dos puntos auxiliares.

| REPLA      | L        | D      |
|------------|----------|--------|
| N° punto   | :        | 12     |
| Alt.prisma | :        | 1.65 m |
| Angulo Hz  | :*       | m      |
| Dist 1     | :*       | m      |
| Angulo Hz  | :        | m      |
| Dist 2     | :        | m 🕰    |
| ALL DIST   | REC CONT | APUNT  |

El punto auxiliar a medir aparece señalado en el diálogo con un asterisco (\*).

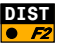

**DIST** Medir la distancia al primer punto auxiliar y calcular los elementos de replanteo Ang. Hz 1 y Dist. 1.

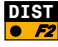

**DIST** Medir la distancia al segundo punto auxiliar y calcular los elementos de replanteo Ang. Hz 2 y Dist. 2.

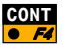

Regreso al diálogo Buscar Punto para introducir el siguiente **F** punto a replantear.

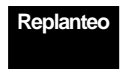

### Replanteo por diferencia de coordenadas

Norte 12 ΔX+ 1100pr13 Este

En este método, se calculan las diferencias de coordenadas entre el punto de medición (posición del reflector) y el punto a replantear.

| REPLA\Coor | denadas | cartesian 🖡 | <b>–</b> D |
|------------|---------|-------------|------------|
| N° punto   | :       | 12          | Σ          |
| Alt.prisma | :       | 1.65        | m          |
| ΔΧ         | :       | 1.430       | m          |
| ΔΥ         | :       | -1.550      | m          |
| Desnivel   | :+      | 0.982       | m          |
| Altura     | :       | 0.750       |            |
| ALL DIST   | REC     | CONT        | APUNT      |

Medir una distancia y calcular los elementos de replanteo DIST • F2  $\Delta X$ ,  $\Delta Y$  y Desnivel.

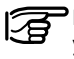

Desnivel es la diferencia de cota entre el punto de medición y el punto a replantear. Sólo se activa en replanteo tridimensional.

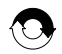

Repetir el procedimiento hasta que se alcance la precisión deseada en la posición del punto.

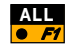

Medir y registrar el punto de replanteo. Regreso al diálogo Buscar Punto para introducir el siguiente punto a replantear. 40

## Funciones avanzadas: Modo gráfico

Para la visualización de los gráficos que sirven de ayuda en el replanteo de puntos están disponibles los siguientes modos en el diálogo Replanteo:

| NING        | No se visualiza ningún gráfico.                                                                                                    |  |  |
|-------------|----------------------------------------------------------------------------------------------------|--|--|
| DE ESTACION | Los gráficos se orientan desde la estación del<br>instrumento hacia el punto a replantear. Este<br>modo se recomienda para guiar desde la<br>estación a la persona que porta el prisma. |  |  |
| A ESTACION  | Los gráficos se orientan desde la posición<br>actual del prisma hacia la estación. Este modo<br>se recomienda para replantear en modo RCS.                                              |  |  |
| A NORTE     | Los gráficos se orientan hacia el Norte. Este<br>modo se recomienda para replantear en modo<br>RCS y en el método de replanteo por<br>diferencia de coordenadas.                        |  |  |
| DE NORTE    | Los gráficos se orientan hacia el Sur. Este<br>modo se recomienda para replantear en modo<br>RCS y en el método de replanteo por<br>diferencia de coordenadas.                          |  |  |

### Modo gráfico De Estación Método de replanteo: Polar

Aspecto del diálogo Replanteo después de una medición de distancia:

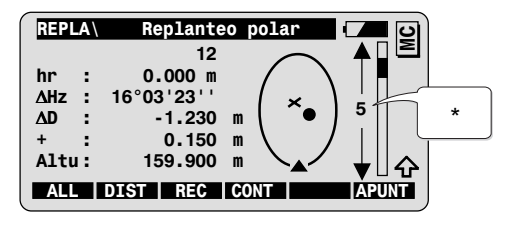

Símbolos:

- ▲ Punto de estación del instrumento
- x Posición del prisma
- Punto a replantear
- \* Escala da una indicación de la distancia entre la posición del prisma y el punto a replantear.

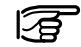

Los gráficos se actualizan dinámicamente cuando se gira el instrumento hacia el punto a replantear.

## Configuración

| SHIFT | CONF |
|-------|------|
| •     | • F2 |
|       |      |

Acceda a la configuración en el primer diálogo del programa.

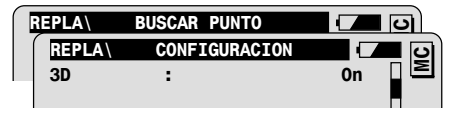

| 3D        | Replanteo tridimensional<br><sup>Correst</sup> Los elementos de altura sólo se visualizan si<br>para el punto a replantear está disponible la cota. |
|-----------|----------------------------------------------------------------------------------------------------|
| Arch.Log  | Creación de un archivo con el protocolo de<br>medición                                                                                              |
| Arch. Log | Nombre del archivo de protocolo                                                                                                    |
| Datos     | Selección del archivo con las coordenadas de<br>vértices                                                                                            |
| Medición  | Selección del archivo para almacenar los datos<br>de medición                                                                                       |

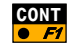

Finalizar la configuración.

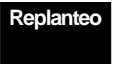

## Diagrama de flujo

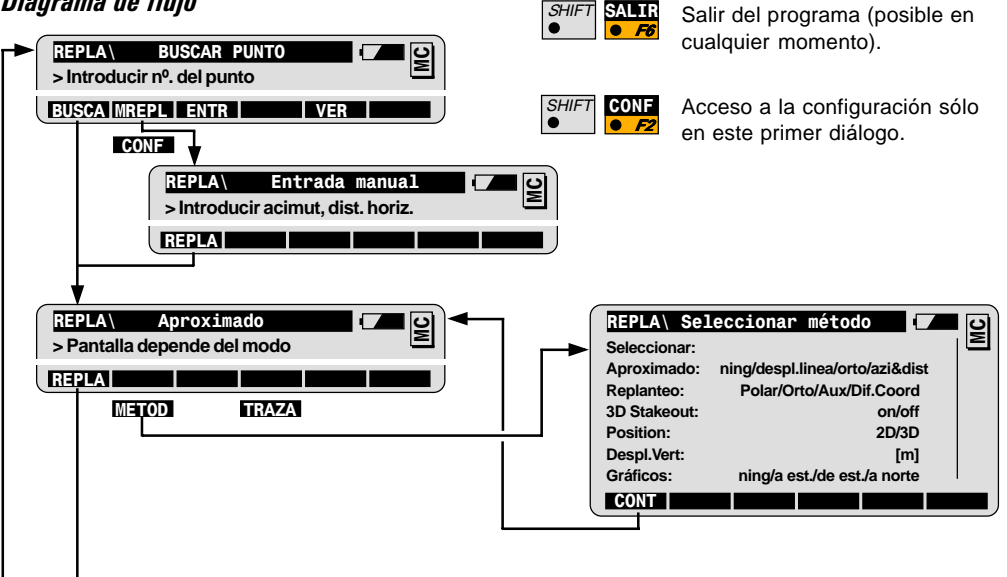

SHIFT

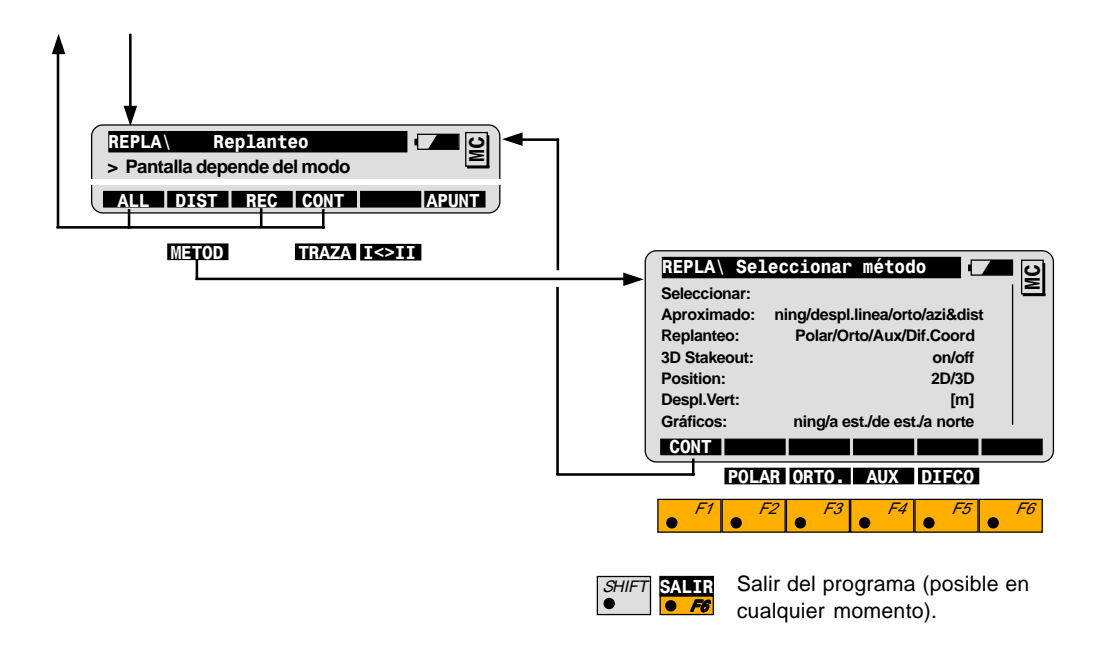

# Altura remota

### Introducción

## Funciones básicas

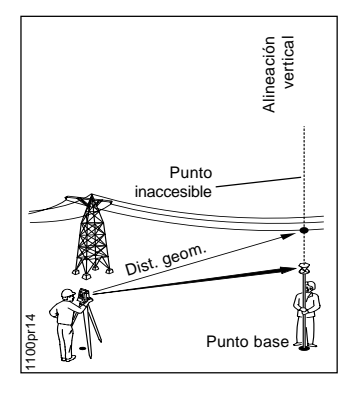

El programa sirve para determinar la altura de puntos no accesibles, p.ej. en líneas de alta tensión o fachadas de edificios.

En primer lugar, se mide la distancia a un punto base situado en la vertical del punto inaccesible (encima o debajo de él); a continuación se determina la altura del punto inaccesible a partir del ángulo cenital de la visual a ese punto y de la distancia anteriormente medida.

Los datos de medición y las coordenadas del punto inaccesible se pueden almacenar en el archivo de medición activo.

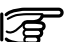

#### Antes de iniciar Altura remota:

Ha de haberse determinado la posición del punto de estación y la orientación.

#### Conocidos:

- Distancia al punto base
- Angulos Hz y V del punto inaccesible

### Desconocidas:

 Coordenadas del punto inaccesible: Z(Altura), X(Este), Y(Norte)

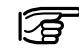

PROG

En la práctica no siempre es posible situar el punto base exactamente en la vertical del punto inaccesible. Dependiendo de la precisión necesaria se puede fijar el desplazamiento máximo tolerado (*ver el capítulo "Configuración"*).

Inicie Altura remota en el menú Programas.

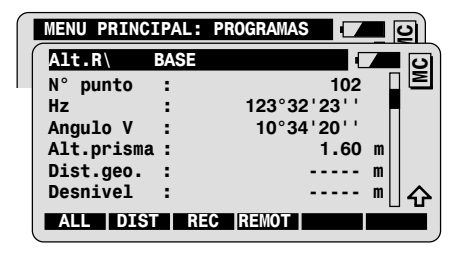

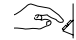

Introduzca el número del punto base y la altura del reflector.

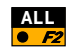

Medir y registrar el primer punto base (ver más opciones de medición en el capítulo Funciones generales).

Se accede automáticamente al diálogo de medición del punto inaccesible.

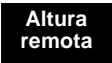

### Medición del punto base

#### Medición del punto remoto

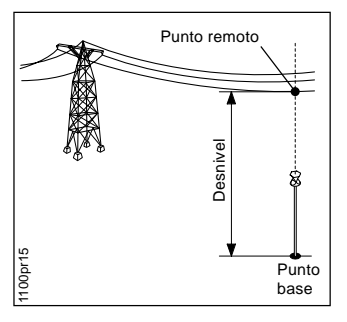

Diálogo de la medición del punto inaccesible:

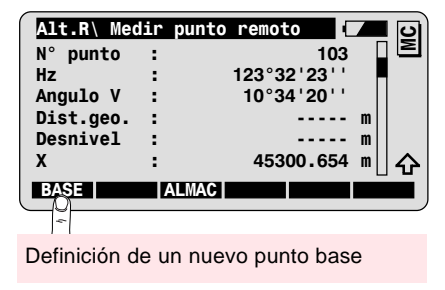

Introduzca el número del punto remoto y víselo.

#### Desnivel:

Diferencia de altura entre el punto base y el punto remoto.

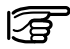

Los ángulos y las coordenadas del punto remoto se actualizan dinámicamente.

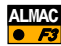

Almacenar las mediciones al punto remoto. Observe que las coordenadas sólo se registran si está así definido en la máscara REC activa.

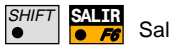

Salir del programa.

## Configuración

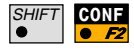

Acceda a la configuración en el primer diálogo del programa.

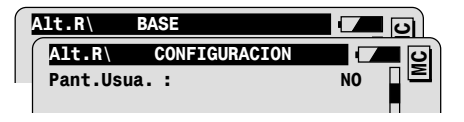

Tol.Pos.Hz:

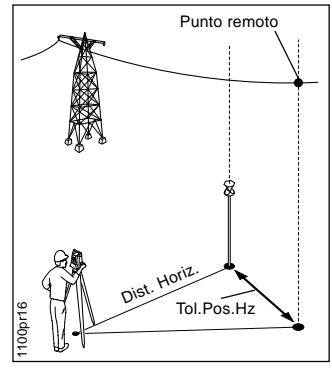

| Pant.Usua.             | Selección de la máscara de visualización<br>definida por el usuario                                                                                                    |
|------------------------|----------------------------------------------------------------------------------------------------|
| Tol.pos.ho             | Tolerancia para la alineación vertical: introducir<br>la máxima distancia horizontal tolerada entre el<br>punto base y el punto inaccesible.<br>Si se excede la tolerancia, aparece un |
|                        | aviso en pantalla.                                                                                                    |
| Rec ∆Z WI3 =<br>REC ∆Z | Almacenar Desnivel entre el punto base y el punto inaccesible, como registro Wl37                                                                                                    |
| Medición               | Selección del archivo para almacenar los datos<br>de medición                                                                                                    |
| Datos                  | Selección del archivo con las coordenadas de<br>vértices                                                                                                    |

## Diagrama de flujo

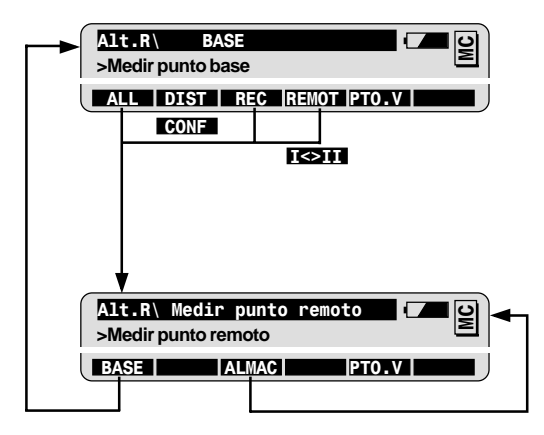

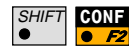

Acceso a la configuración sólo en este primer diálogo.

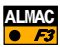

Almacenar las mediciones al punto inaccesible. Dependiendo de lo establecido en CONF, registro de bloque de medición con Desnivel (WI37).

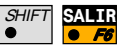

Salir del programa (posible en cualquier momento).

# Estación libre

## Introducción

El programa Estación libre calcula las coordenadas del punto de estación del instrumento y la orientación del círculo horizontal a partir de las mediciones a un máximo de 10 puntos de enlace conocidos.

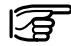

Se puede medir una combinación cualquiera de direcciones y distancias, aunque hay que efectuar un mínimo de tres mediciones independientes, de las cuales al menos una ha de ser de dirección.

En mediciones superabundantes el programa detecta automáticamente observaciones falsas o puntos de enlace erróneos y los excluye del cálculo. Esto permite tener un control fiable de los resultados ya en el campo.

Estación libre se utiliza, sobre todo, cuando se estaciona en un punto desconocido, pero también para controlar rápidamente las coordenadas conocidas de la estación. Resulta un método muy cómodo en tares topográficas que requieran determinar el punto estación de modo rápido y adaptarlo a las condiciones espaciales del trabajo.

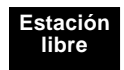

## Funciones básicas

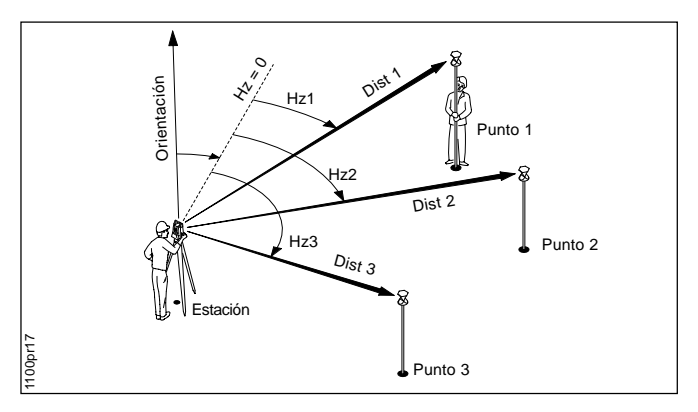

Conocidas:

Coordenadas de los puntos de enlace:

- X (Este), Y (Norte)
- Z (cota) opcional

### Desconocidas:

Coordenadas del punto estación:

- X (Este), Y (Norte)
- Z (cota) opcional
- Orientación

### Medidas

Distancias y direcciones al menos a 2 puntos conocidos o direcciones al menos a 3 puntos conocidos

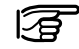

El programa Estación libre permite utilizar también puntos de nivelación sin información de posición.

Inicie Estación libre en el menú Programas.

Medir el primer punto de enlace

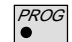

| MENU PRINC | IPAL: PROGRAMAS |              |
|------------|-----------------|--------------|
| Est.L\     | DATOS ESTACION  | <b>- - -</b> |
| Estación   | :               | 1001 🛛 🖻     |
| Alt.inst.  | :               | 1.65 m       |

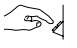

Introduzca el número del punto de estación y la altura del instrumento.

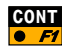

| Est.L\ PUNTO VISUAL<br>N° punto :<br>Alt.prisma :  | 1001<br>1.60 m | MC |
|----------------------------------------------------|----------------|----|
| BUSCA   LIGT                                       | VER            |    |
| Definición de una lista de de medición (opcional). | puntos         |    |

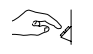

Introduzca el número del primer punto de enlace y la altura del reflector.

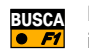

Buscar las coordenadas del punto en el archivo de coordenadas e importarlas.

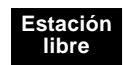

| ſ | EstL\      | Medir |          |   | <b>D</b> |
|---|------------|-------|----------|---|----------|
|   | N° punto   | :     | 1001     |   | Σ        |
|   | Hz         | :     | 363.5754 | g |          |
|   | Angulo V   | :     | 99.5647  | g |          |
|   | Alt.prisma | :     | 1.60     | m |          |
|   | Dist.geo.  | :     |          | m |          |
|   |            |       |          |   | 슌        |
|   | ALL DIST   | REC   | CONT     |   |          |

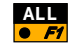

Medir y grabar el primer punto de enlace (ver más opciones de medición en el capítulo Funciones generales).

| Est.L\     | PUNTO VISUAL | <b>–</b> – D |
|------------|--------------|--------------|
| N° punto   | :            | 1002         |
| Alt.prisma | :            | 1.60 m       |

### Medir más puntos de enlace

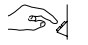

Introduzca el número del segundo punto de enlace y la altura del reflector.

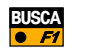

Buscar las coordenadas del punto en el archivo de coordenadas e importarlas.

| Est.L\   | Medir |            |
|----------|-------|------------|
| N° punto | :     | 1002 🛛 🖻   |
| Hz       | :     | 175.5768 g |

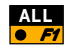

Medir y grabar el segundo punto de enlace.

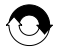

Repetir el procedimiento para los siguientes.

Nota: A partir del tercer punto, los instrumentos motorizados dirigirán automáticamente el anteojo al punto.

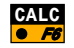

Calcular las coordenadas de la estación y la orientación.

El cálculo es posible después de medir al menos:

- distancias y direcciones a 2 puntos, o
- direcciones a 3 puntos

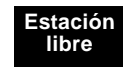

#### Resultados

En el diálogo Resultados se presentan los siguientes valores:

- · las coordenadas de la estación
- la orientación del círculo horizontal
- la desviación típica a posteriori de las coordenadas de la estación y de la orientación
- el factor de escala local

| Est.L\ RES | ULTADOS | (MCUAD)   |     | ပြ  |
|------------|---------|-----------|-----|-----|
| Estación   | :       | ST1       |     | Σ   |
| Núm. de pt | :       | 3         |     |     |
| Alt.inst.  | :       | 1.65      | m   |     |
| Х          | :       | 5003.542  | m   |     |
| Y          | :       | 2356.703  | m   |     |
| Altura     | :       | 453.344   | m   |     |
| DEF        | ALMAC   | MEDIR MAS | CON | /IP |

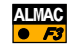

Grabar los resultados en el archivo de medición actual.

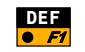

Fijar en el instrumento las coordenadas de la estación y la orientación. Después finaliza el programa.

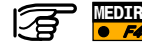

Definir puntos de enlace adicionales.

Funciones avanzadas: Comparación de los resultados Esta función permite comparar las coordenadas calculadas y la orientación de la estación con los valores de ellas que están fijados en el instrumento.

Inicie la función Comparación de resultados en el diálogo Resultados.

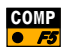

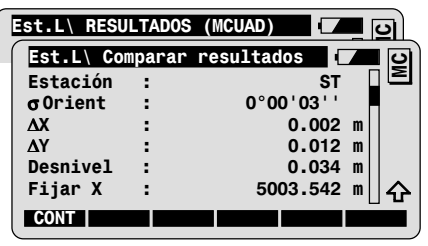

Las diferencias se calculan así:

△Diferencia = Valor calculado - Valor fijado

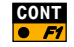

Regreso al diálogo Resultados.

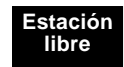

## Funciones avanzadas: Análisis de los resultados

| Error | Valores posibles                  |  |  |
|-------|-----------------------------------|--|--|
| NING  | Medición OK                       |  |  |
| HZ    | Error en dirección                |  |  |
| DIST  | Error en distancia                |  |  |
| ALT   | Error en la<br>diferencia de cota |  |  |

Inicie la función Análisis de resultados en el diálogo Resultados.

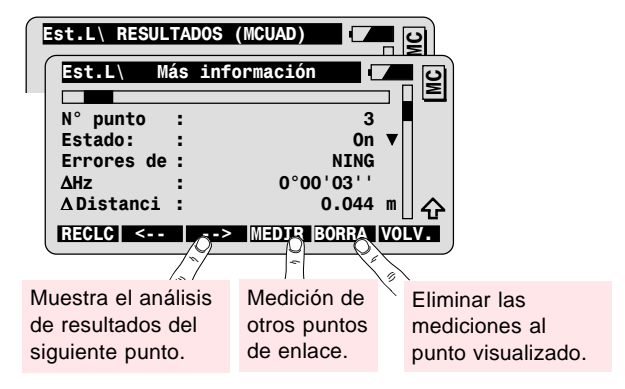

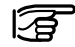

Definición del estado del punto:

| Sí/No     | Utilizar la medición en el cálculo.                       |  |  |
|-----------|-----------------------------------------------------------|--|--|
| No usar Z | No utilizar la medición en la determinación de<br>la cota |  |  |

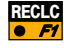

Recalcular con los nuevos valores.

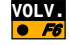

Regreso al diálogo Resultados sin hacer cambios.

## Configuración

SHIFT CONF

Acceda a la configuración en el primer diálogo del programa.

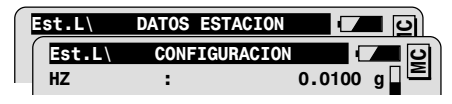

| HZ         | Desviación típica a priori para la orientación     |  |  |
|------------|----------------------------------------------------|--|--|
| AL         | Desviación típica a priori para la cota de los     |  |  |
|            | puntos de enlace                                   |  |  |
| Prec.Plani | Desviación típica a priori para la posición de los |  |  |
|            | puntos de enlace                                   |  |  |

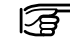

Si las desviaciones típicas calculadas (a posteriori) están dentro del doble de los valores introducidos para las desviaciones típicas a priori, se aceptarán los resultados del cálculo.

| Pant.Usua. | Selección de la máscara de visualización definida<br>por el usuario |
|------------|---------------------------------------------------------------------|
| 2 Pos.     | Medición en una o en dos posiciones del anteojo                     |
| Arch.Log   | Creación de un archivo con el protocolo de<br>medición              |
| Arch. Log  | Nombre del archivo de protocolo                                     |
| Datos      | Selección del archivo con las coordenadas de<br>vértices            |
| Medición   | Selección del archivo para almacenar los datos de<br>medición       |

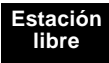

## Diagrama de flujo

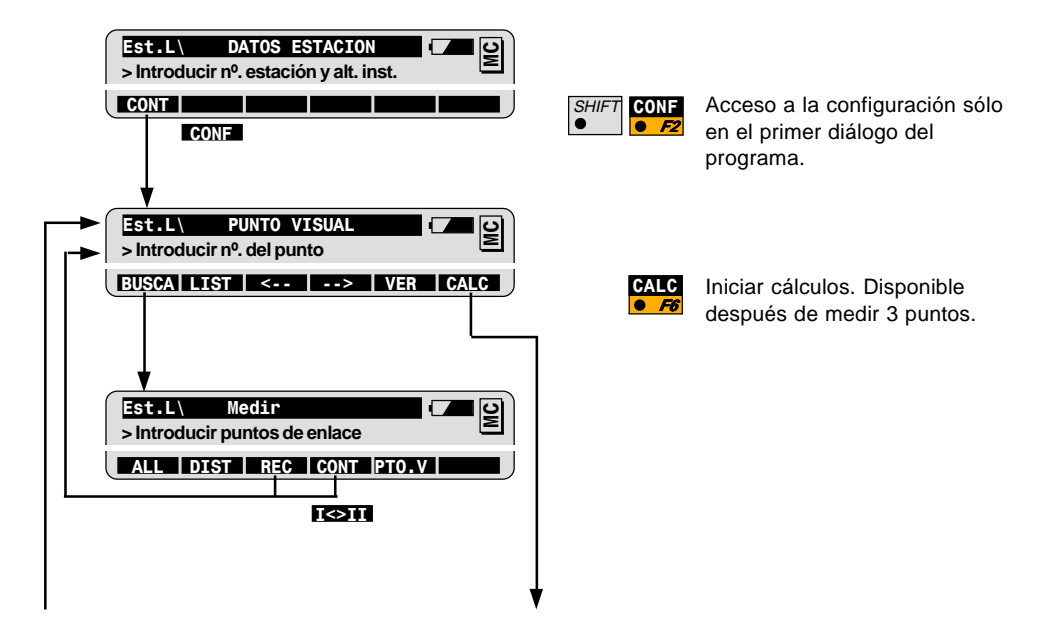

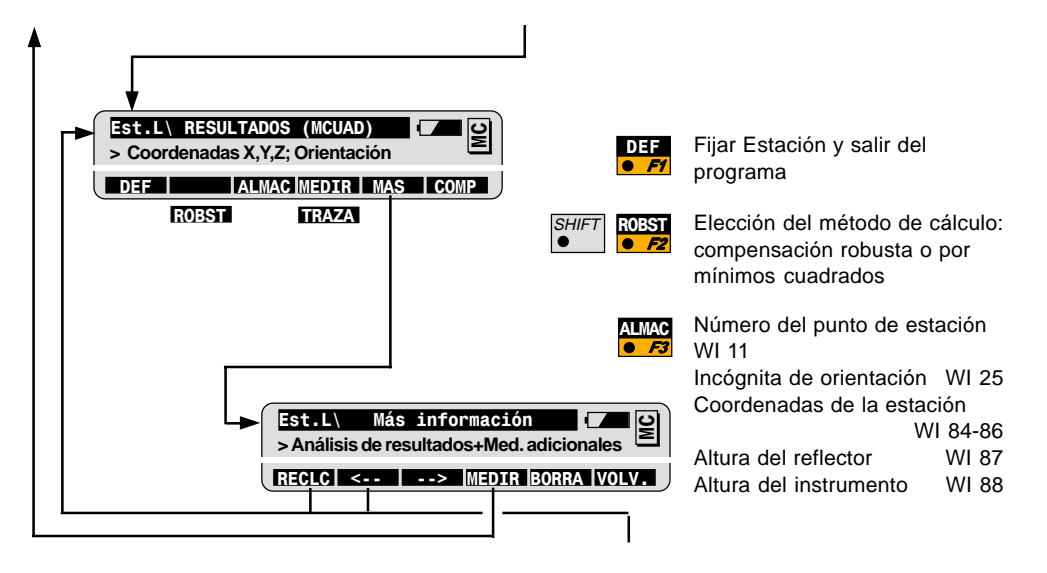

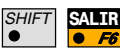

Salir del programa (posible en cualquier momento)

# Línea de referencia/Alineación

### Introducción

El programa Línea de referencia/Alineación se utiliza para replantear puntos a lo largo de una línea o de un arco. Al arco de referencia se le pueden aplicar desplazamientos radiales y la línea de referencia se puede desplazar paralelamente y girar un ángulo cualquiera. También permite aplicar distintos métodos para replantear cotas con relación a los puntos base.

Este programa es especialmente adecuado para replantear los cimientos de un edificio en la fosa de la obra. También se puede utilizar de modo muy eficiente en tareas de alineación sencillas, como p.ej. en el replanteo de tuberías de aguas residuales o de vías sencillas.

Gracias a sus múltiples opciones se puede utilizar en todas las tareas que requieran elementos de replanteo ortogonales. Resulta muy útil no tener que calcular previamente que las coordenadas de los puntos a replantear; sólo se necesitan las coordenadas de los puntos inicial y final de la línea de referencia o del arco de referencia. Los puntos con valores de replanteo conocidos se pueden replantear, con la función "Línea y Desplazamiento", respecto a la línea o al arco de referencia.

## Funciones básicas

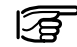

#### Antes de iniciar Línea de referencia/Alineación:

Ha de haberse determinado la posición del punto de estación y la orientación.

En primer lugar se define una línea base o un arco base; se puede elegir entre tres métodos: "Línea base", "Arco por dos puntos y el radio" o "Arco por tres puntos".

Todos los métodos se inician en el menú principal.

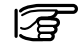

No es necesario visar a los puntos de la línea base. Se pueden importar de un archivo de datos.

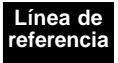

#### Método de la línea base

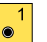

### Línea base

En el esquema, la línea de referencia está definida por un desplazamiento positivo y una línea base definida por dos puntos.

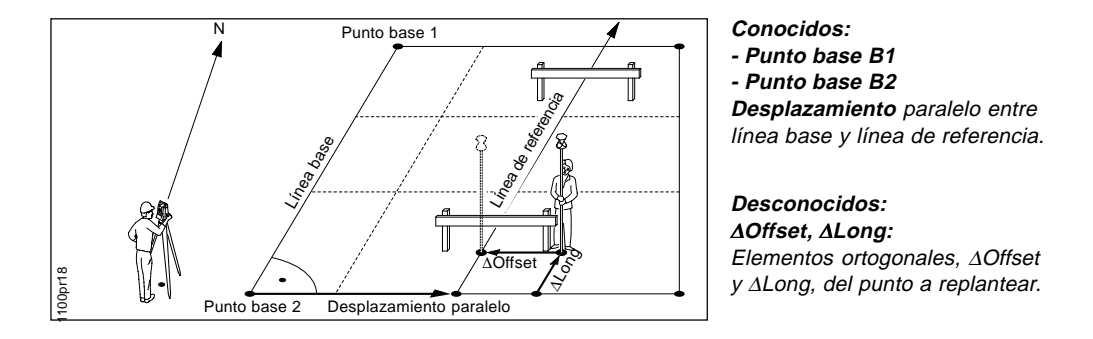

#### Métodos para arcos

2

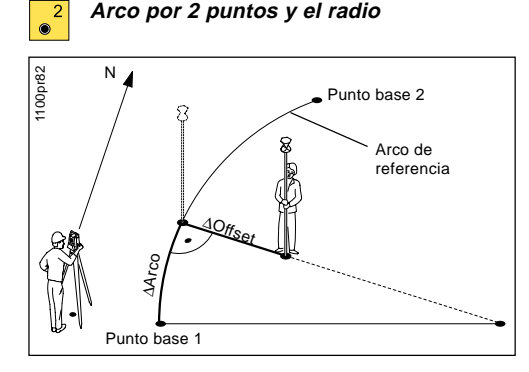

#### Arco por 3 puntos 3

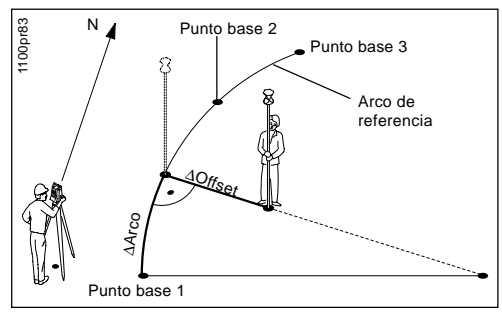

### Conocidos:

- Punto base 1
- Punto base 2
- Radio

Desplazamiento paralelo

### Desconocidos: Elementos de replanteo ortogonales, ∆Offset y ∆Arco, del punto a replantear

### Conocidos:

- Punto base 1
- Punto base 2
- Punto base 3 Desplazamiento paralelo

### Desconocidos: Elementos de replanteo ortogonales, ∆Offset y ∆Arco, del punto a replantear

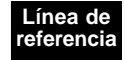

### Definición de la línea de referencia

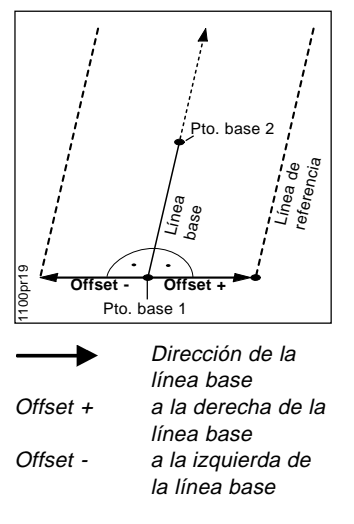

En los arcos, el desplazamiento radial se aplica en cada uno de los puntos.

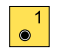

Iniciar el método "Línea base" en el menú principal de Línea **66** de referencia.

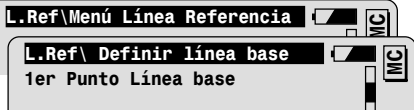

Introduzca el número del primer punto base.

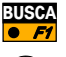

Buscar las coordenadas del punto en el archivo de coordenadas e importarlas.

Repita el proceso para el segundo punto base.

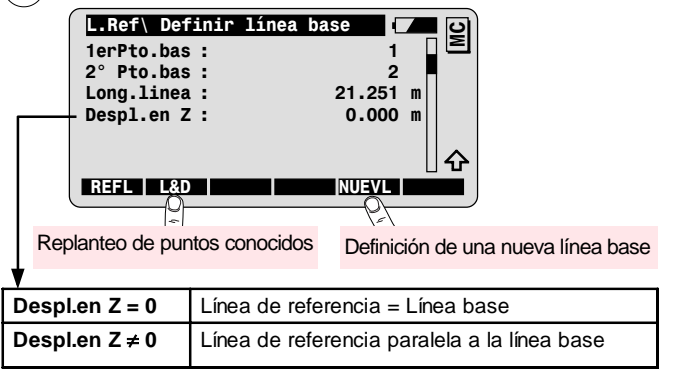

### Cálculo de los elementos de replanteo

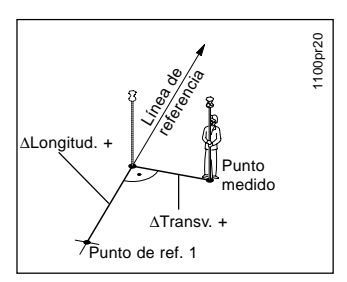

- **ΔTransv.** Desplazamiento perpendicular a la línea de referencia
- ∆Transv.+ a la derecha de la línea de referencia
- ALongitud. Desplazamiento longitudinal desde el primer punto de referencia
- ∆Longitud.+ en la dirección de la línea de referencia

| REFL | L.Ref\           | Resultados |         | <b>–</b> 9 |
|------|------------------|------------|---------|------------|
|      | N° punto         | :          | 3       |            |
|      | <b>∆</b> Transv. | :          | 1.230   | m          |
|      | ∆Longitud.       | :          | 2.463   | m          |
|      | ∆Altura          | :          | 0.235   | m          |
|      | Altura           | :          | 100.500 | m          |
|      |                  |            |         |            |
|      |                  |            | T       |            |
|      |                  |            |         |            |

Marcha el número del punto a replantear.

Efectuar una medición de distancia y calcular los elementos de replanteo:  $\Delta$ Transv.,  $\Delta$ Longitud. y  $\Delta$ Altura.

| ∆Altura | Diferencia de altura en relación cota del punto<br>de referencia 1. |
|---------|---------------------------------------------------------------------|
| Altura  | Cota del punto medido                                               |

AL P2 Para visualizar la distancia al punto base 2.

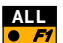

SHIF

Medir y registrar el punto de replanteo. Se incrementa el número de punto.

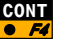

Regreso al diálogo "Definir línea de referencia".

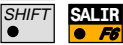

Salir del programa Línea de referencia/Alineación.

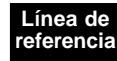

## Línea y desplazamiento

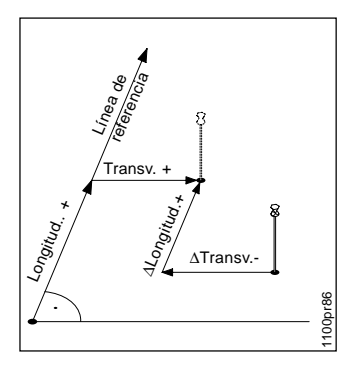

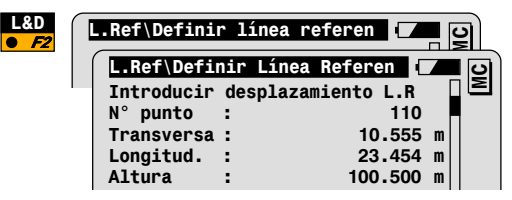

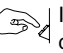

Introducción del número del punto a replantear, y los desplazamientos longitudinal y transversal. La altura es opcional.

| CONT | L.Ref\ L8  | D Result | ados    | <b>–</b> 9 |
|------|------------|----------|---------|------------|
|      | N° punto   | :        | 110     |            |
|      | Alt.Prisma | :        | 1.300   | m          |
|      | ∆Transv.   | :◀       | -0.542  | m          |
|      | ∆Longitud. | :▲       | 1.222   | m          |
|      | ∆Altura    | :Hoch    | 0.500   | m          |
|      | Altura     | :        | 100.000 | m          |
|      | DIST       |          |         |            |

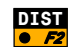

Efectuar la medición de la distancia y el cálculo de los elementos de replanteo  $\Delta$ Transv. y  $\Delta$ Longitud.

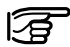

⊃∆Altura es la diferencia entre la altura medida y la introducida.

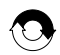

Repetir hasta alcanzar la precisión deseada para la posición.

# • F1

ALL Medir y registrar el punto a replantear. Regreso a la primera pantalla de L&D para replantear el siguiente punto.

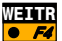

Regreso a la primera pantalla de L&D sin registrar los datos de medición

Funciones avanzadas: Configuración del método L&D

| SHIFT | ME | тO |
|-------|----|----|
| •     | ٠  | F  |
|       |    |    |

Acceder a la pantalla Métodos, para cambiar los D 2 parámetros del replanteo.

| Modo Repla  | Selección del modo de replanteo:                                                                                          |  |  |
|-------------|----------------------------------------------------------------------------------------------------|--|--|
| Ref: Línea  | Los elementos de replanteo se calculan a lo largo de la línea (arco) de referencia.                                       |  |  |
| Ref: Visual | Los elementos de replanteo están referidos a la línea definid<br>por los puntos de estación del instrumento y del prisma. |  |  |
| REPL. POLAR | Los elementos de replanteo se calculan desde la estación al punto.                                                        |  |  |
| Auto Pos.   | Posicionamiento automático del anteojo:                                                                                   |  |  |
| NO          | Sin posicionamiento automático                                                                                            |  |  |
| 2D ó 3D     | Posicionamiento 2D ó 3D                                                                                                   |  |  |
| Simbolos    | Se pueden utilizar símbolos para guiar mejor al operador<br>que porta el prisma hacia el punto a replantear.              |  |  |
| Ortogonal   | SI: positivo en dirección de la línea (arco) de referencia                                                                |  |  |
| Polar       | - DESDE EST (↑↓): Desde la estación                                                                                       |  |  |
|             | - A EST (↓↑): Desde el reflector en dirección a la estación                                                               |  |  |
|             | (en modo RCA)                                                                                                    |  |  |

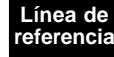

## Funciones avanzadas: Giro de la línea de referencia

## Configuración:

Línea /  $\alpha = On$ 

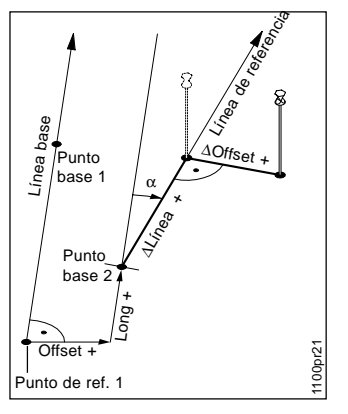

Diálogo para definir una línea de referencia girada

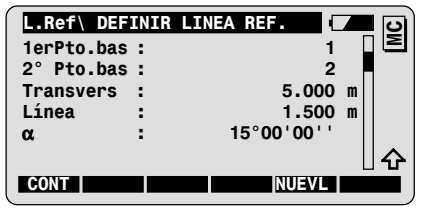

Introduzca el desplazamiento Línea a lo largo de la línea base, para definir el punto inicial de la línea de referencia (Punto de referencia 1).

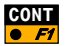

Introduzca el ángulo  $\alpha$  de giro de la línea de referencia.

| L.Ref\ MED] | IDA / | RESULTADOS |       | с<br>U |
|-------------|-------|------------|-------|--------|
| N° punto    | :     |            | 3     |        |
| ∆Transv.    | :     | 1.2        | 230 m |        |
| ∆Longitud.  | :     | 2.4        | 163 m |        |
| ∆Altura     | :     | 0.2        | 235 m |        |
| Altura      | :     | 100.5      | 500 m |        |
|             |       |            |       | ∐�     |
| ALL DIST    | REC   |            |       |        |
|             |       |            |       |        |

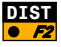

**DIST** Efectuar una medición de distancia y calcular los elementos de replanteo ortogonales, respecto a la nueva línea de referencia v a su punto inicial.

Funciones avanzadas: Cota de referencia constante Como cota de referencia para calcular la diferencia de altura se considera la **cota del primer** punto base.

Se puede modificar la **cota de referencia** introduciendo un desplazamiento en altura (Offset A), en el diálogo para la definición de la línea de referencia.

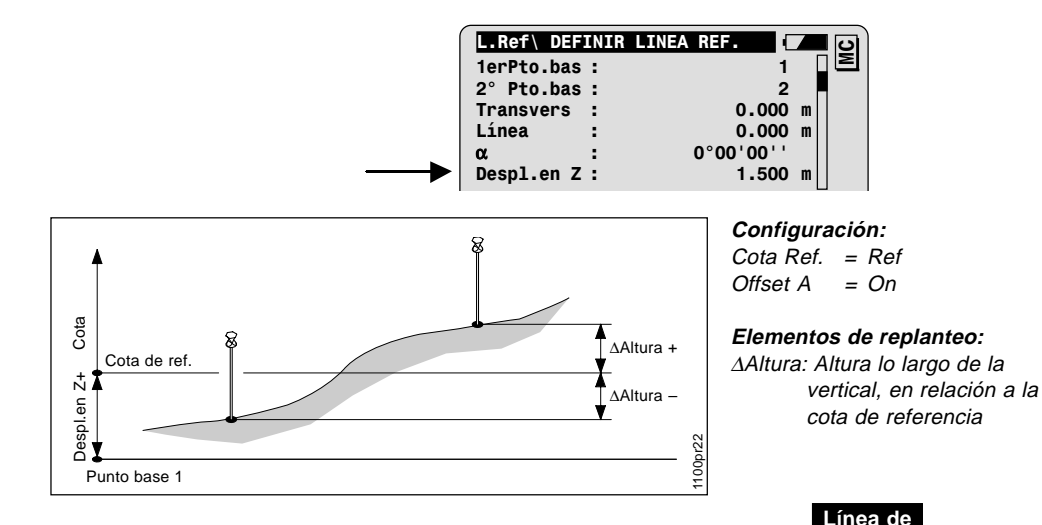

referencia

## Funciones avanzadas: Cota de referencia interpolada

La cota de referencia corresponde a la cota interpolada del punto de intersección de la línea base con la vertical por el punto de medición actual.

Se puede modificar la cota de referencia introduciendo un desplazamiento en altura (Offset A), en el diálogo para la definición de la línea de referencia.

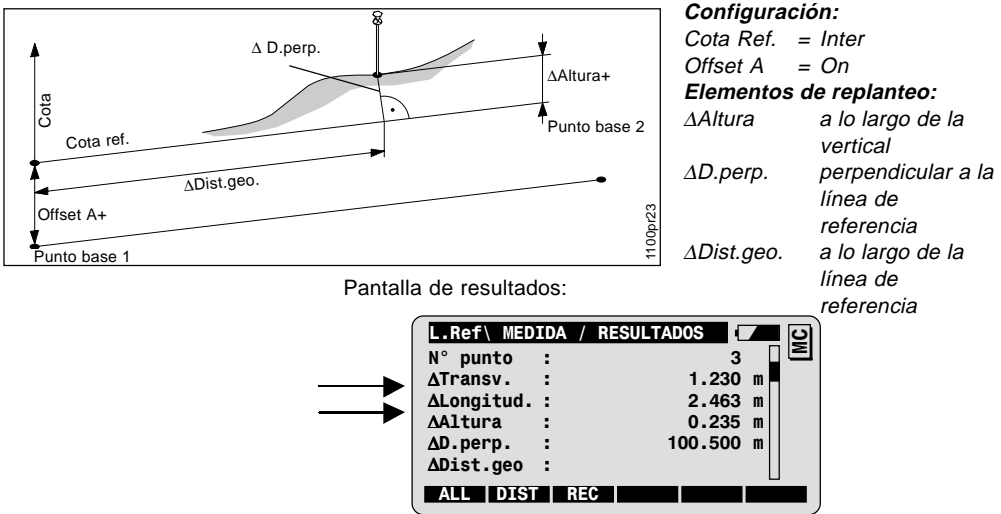
# Configuración

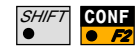

Acceda a la configuración en el primer diálogo del programa.

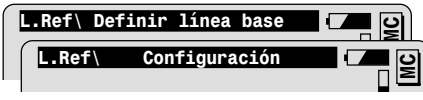

### Línea/α :

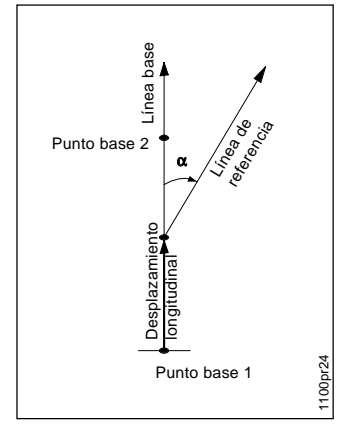

## Parámetros para definir la línea de referencia:

| Transversa             | Para definir un desplazamiento paralelo de la<br>Línea de Referencia respecto a la Línea Base.                                                           |
|------------------------|----------------------------------------------------------------------------------------------------|
| Línea / α              | Para definir un desplazamiento longitudinal<br>para el punto inicial de la Línea de Referencia<br>y un ángulo entre Línea de Referencia y Línea<br>Base. |
| Despl.en Z             | Para definir un desplazamiento en altura de la<br>Línea de Referencia respecto a la cota de<br>referencia.                                               |
| Z Ref.                 | Definición de la cota de referencia.                                                                                                    |
|                        | Para poder cambiar este parámetro,<br>Línea/a debe estar en Off.                                                                                         |
| • Cota Ref. =<br>Ref   | La cota de referencia es la cota del primer punto base.                                                                                                  |
| • Cota Ref. =<br>Inter | La cota de referencia es la cota del punto de<br>intersección de la línea base con la vertical por<br>el punto de medición actual.                       |

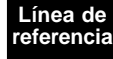

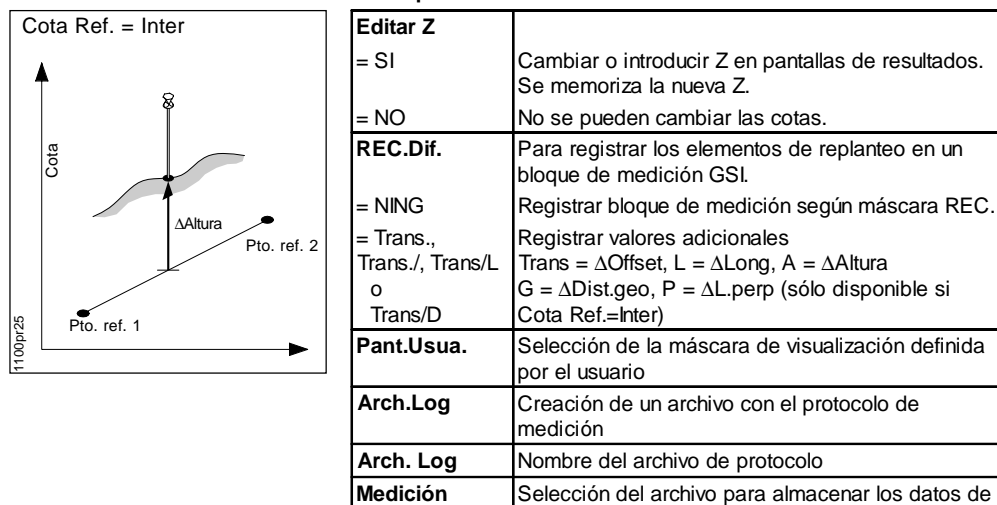

#### Otros parámetros

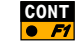

Salir de la configuración.

Datos

medición

vértices

Selección del archivo con las coordenadas de

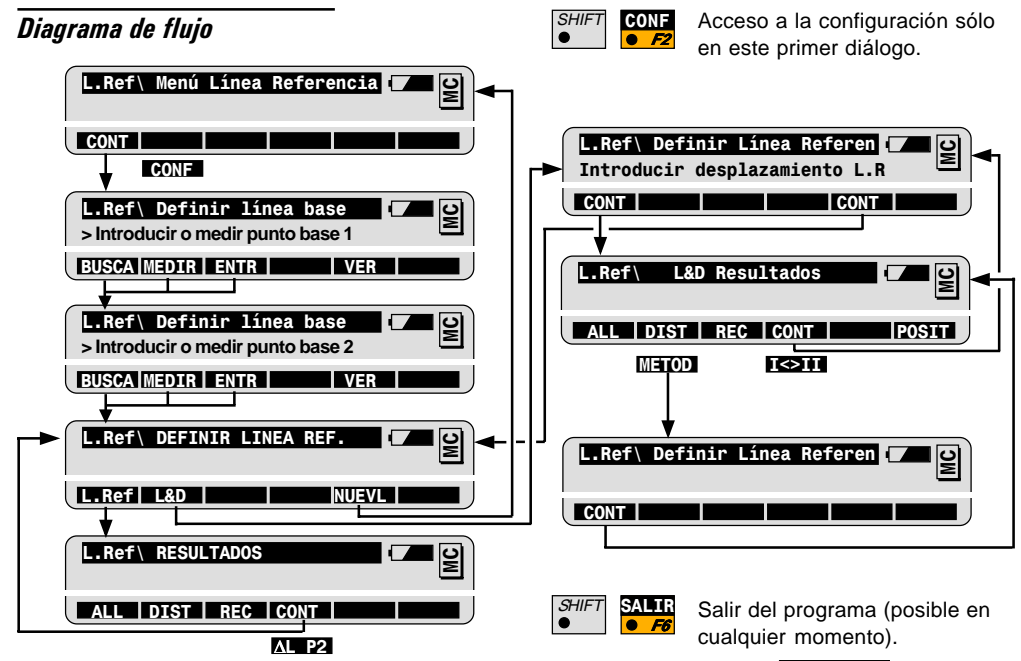

Línea de referencia Según certificado SQS, Leica Geosystems AG, Heerbrugg (Suiza), dispone de un sistema de calidad conforme a las normas internacionales de Gestión de la Calidad y Sistemas de Calidad (ISO 9001) y de Sistemas de Gestión Medioambiental (ISO 14001).

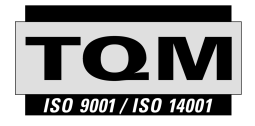

Total Quality Management - Nuestro compromiso para la satisfacción total de los clientes

Solicite más información sobre nuestro programa TQM en su agencia Leica Geosystems.

### 710515-2.1.0es

Impreso en Suiza - Copyright Leica Geosystems AG, Heerbrugg, Suiza 2001

Traducción de la versión original (710513-2.1.0en)

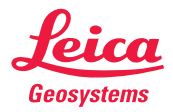

Leica Geosystems AG CH-9435 Heerbrugg (Switzerland) Phone + 41 71 727 31 31 Fax + 41 71 727 46 73 www.leica-geosystems.com